Grazie per aver scelto un modello dotato di Audi connect. Completate la seguente procedura per utilizzarne al meglio tutte le funzionalità.

# myAudi & Audi connect

C same

Questa guida rapida si applica ai seguenti veicoli: Audi A1, A3, A4, A5, A6, A7, A8, Q3, Q5, Q7, Q8, e-tron. Attenzione: la disponibilità di servizi Audi connect è specifica per ogni modello. A seconda del modello scelto, potrebbero esserci equipaggiamenti di serie o opzionali.

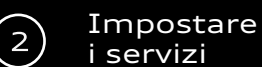

Dotazione: Audi connect safety & service

### Registrarsi

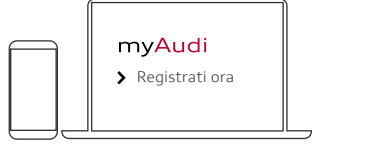

È possibile registrarsi nell'app myAudi o su www.my.audi.com

### Definire e-mail e password

| E-mail/user name<br>Max@Mustermann.de<br>Password |
|---------------------------------------------------|
|                                                   |

L'indirizzo e-mail sarà il vostro username

### Aggiungere il veicolo

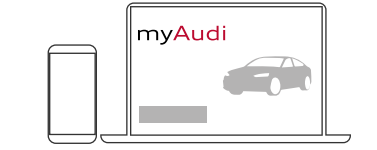

Accedete al vostro account myAudi sul sito www.my.audi.com e cliccate su "Aggiungi vettura". Per procedere, avrete bisogno del numero di identificazione del veicolo (VIN/telaio) a 17 cifre della vostra Audi.È possibile aggiungere la vostra Audi anche dall'app myAudi, andando su "Le mie vetture" per creare il profilo della vostra auto.

### Il vostro accesso privato:

Il processo di autentificazione e registrazione come utente principale vi permette di avere accesso a funzionalità da remoto, come ad esempio il blocco e lo sblocco dell'auto tramite app. Per autenticarsi e registrarsi come utente principale e accettare le condizioni del Contratto utente principale (punto 1) su www.my.audi.com o nell'app myAudi, e successivamente accedere come utente principale nel veicolo. Se lo desiderate, potete aggiungere più utenti che avranno poi accesso a queste funzionalità (utenti secondari). Non è necessario registrarsi per le chiamate d'emergenza e l'assistenza stradale online: questi due servizi sono automaticamente abilitati anche senza registrazione. Se possedete già un account myAudi verificato, dovrete soltanto completare i passaggi all'interno del veicolo (punto 2).

### 1) Autentificazione

Cont

Dati

pers

 $\bigcirc$ 

| ratto utente principale        |  |  |  |  |
|--------------------------------|--|--|--|--|
| Creare Verifica<br>mali il PIN |  |  |  |  |
|                                |  |  |  |  |

### Nel portale myAudi

- Selezionare "Account" dal menu
- Cliccare su "Verifica ora" • Inserire i dati personali
- Creare un PIN a 4 cifre
- Selezionare una modalità di verifica per la conferma dei dati\*
  - E-mail (il sistema non accetta account freemail come gmail o hotmail)
  - Concessionario
- Accettare le condizioni generali di contratto

### Nell'app myAudi

- Andare su Profilo

- E-mail (il sistema non accetta account freemail come gmail o hotmail)
- Accettare le condizioni generali di contratto

### 2) Login come utente principale

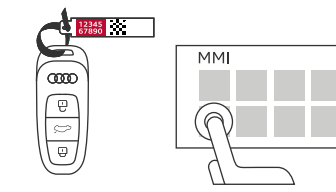

### All'interno del veicolo

- Grattare il codice vettura di 10 caratteri sul portachiavi
- Inserire il codice vettura e il nome utente myAudi nell'MMI:
  - Utente
    - Gestione utente
      - Utente principale Imposta utente
        - principale

Attenzione: è possibile visualizzare e modificare i dettagli del contratto in ogni momento tramite il portale myAudi, sotto la voce Account. Questa operazione è possibile anche

nell'app andando su Profilo, quindi su Gestione utente e selezionando Contratto utente principale.

# Dotazione: Servizi Infotainment di Audi connect

Per utilizzare questi servizi di Audi connect senza limitazioni, il veicolo deve essere collegato all'account myAudi dell'utente principale. Il collegamento dell'auto all'account myAudi può avvenire secondo due modalità differenti:

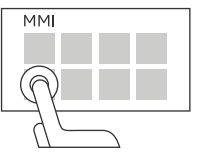

# a) Connessione tramite i dati utente dell'account myAudi

Per connettere il vostro veicolo a myAudi potete inserire i dati dell'utente nell'MMI, sequendo questo percorso:

- e password

# b) Trasferimento automatico di username/indirizzo email

Requisito: l'hotspot deve essere attivato nel veicolo ed è indispensabile aver effettuato l'accesso nell'app myAudi.

- Entrare nell'MMI e andare su Impostazioni
  - Impostazioni di connessione Wireless

\* I metodi di verifica possono variare a seconda del mercato di distribuzione. A seconda della modalità selezionata, potrai quindi ricevere un'e-mail o recarti presso il tuo concessionario.

| oppure |  |
|--------|--|

- Gestione utente
  - Contratto utente principale
    - Cliccare Verifica ora
- Inserire i dati personali
- Creare un PIN a 4 cifre
- Selezionare una modalità di verifica. per la conferma dei dati\*

# Concessionario

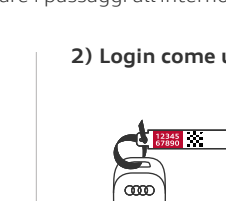

- Utente
  - Login myAudi
  - Inserimento di username

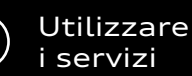

Congratulazioni, le funzioni del

 $\bigcirc$ 

Potete utilizzare Audi connect:

• Direttamente dentro il veicolo

(per controllare ad esempio le funzioni dell'auto)

(attraverso l'MMI)

www.my.audi.com

• Dall'app myAudi

Dal sito web

MM

( 🗸

vostro Audi connect sono ora attive

 $\bigcirc$ 

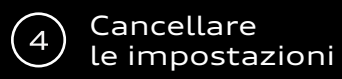

Nel caso in cui vendeste la vostra auto, assicuratevi di cancellare le vostre impostazioni Audi connect. Per farlo, è necessario rimuovere l'utente principale e disconnettere il vostro account myAudi nell'MMI. Solo in questo modo i vostri dati verranno completamente eliminati.

oppure

### 1) Rimuovere un utente principale

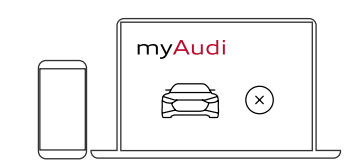

### Da myAudi.com

- Eliminare il veicolo su www.my.audi.com o nell'app myAudi
- Andare su Utente
  - Gestione utenti

MM

Rimuovere tutti gli utenti

# 2) Disconnettere l'account myAudi all'interno del veicolo

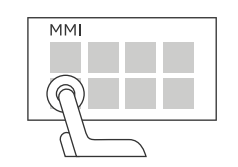

- Dall'MMI, andare su Utente
  - Eseguire il log out dal vostro username.

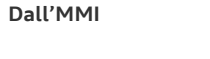

# Quali sono i codici necessari e dove vanno inseriti?

| Il codice      | Le sue specifiche                                                                                                    |
|----------------|----------------------------------------------------------------------------------------------------|
| PIN a 4 cifre  | È il vostro codice PIN a 4 cifre, imposta-<br>to durante il processo di autentificazione.<br>È richiesto per utilizzare le funzioni<br>da remoto1 nell'app myAudi (ad esem-<br>pio per bloccare o sbloccare il veicolo o<br>per avviare il riscaldamento da remoto).                                                                                                    |
| mTAN           | Per usufruire dei servizi di Audi connect<br>senza limitazioni, è indispensabile<br>effettuare una verifica una tantum del<br>vostro account myAudi. Se selezionate<br>l'indirizzo mail <sup>2</sup> come sistema di<br>autentificazione, riceverete un codice<br>mTAN a 6 cifre.<br>Inserite il codice mTAN nel vostro account<br>myAudi per completare la verifica con<br>successo e potrete utilizzare i servizi<br>di connect in piena libertà. |
| Codice vettura | Il codice del veicolo a 10 cifre è<br>nascosto sotto una banda di sicurezza<br>presente nella targhetta di plastica<br>allegata alle chiavi di scorta.<br>È sufficiente grattare via la striscia per<br>rivelare il codice sottostante, necessa-<br>rio per impostare l'utente principale<br>nell'MMI del veicolo <sup>1</sup> .                                                                                                    |

Si prega di ricordare che alcuni servizi devono necessariamente essere configurati su www.my.audi.com.

Quando vendete un veicolo, ricordate che, oltre alla chiave dell'auto, dovrete fornire al compratore anche il codice del veicolo presente nella targhetta di plastica allegata alle chiavi di scorta.

<sup>1</sup> Equipaggiamento necessario: Audi connect safety & service.
<sup>2</sup> Il sistema non accetta account freemail come gmail o hotmail.

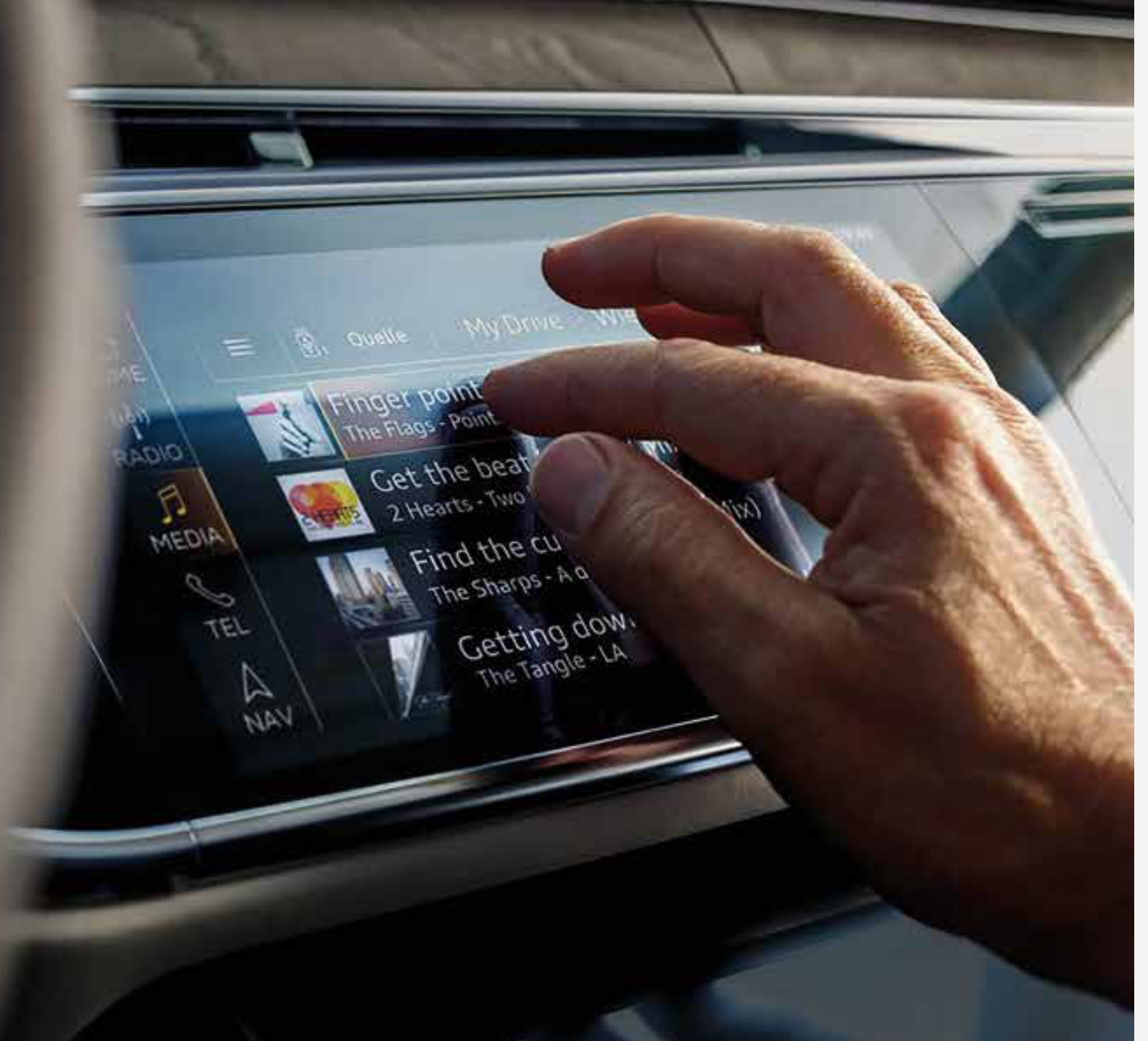

Questa guida rapida si riferisce ai seguenti nuovi modelli Audi: Audi A1, A3, A4, A5, A6, A7, A8, Q3, Q5, Q7, Q8, e-tron.

Attenzione: la disponibilità di servizi Audi connect è specifica per ogni modello. A seconda del modello scelto, potrebbero esserci equipaggiamenti di serie o opzionali. In alternativa alla procedura autonoma, potete rivolgervi alla rete di concessionarie Audi per ricevere supporto per la registrazione e l'attivazione di tutti i servizi

### Scaricate l'app myAudi:

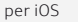

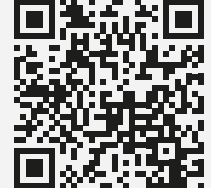

per Android

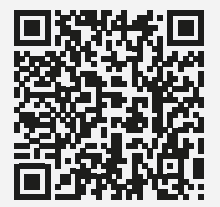

© AUDI AG, 85045 Ingolstadt www.my.audi.com Ultimo aggiornamento: Gennaio 2019